# Guida Rapida per i Confidi

# **Finanziamenti Hi Confilend**

# OV\_RLEND

# Overlend

**Digital Lending** 

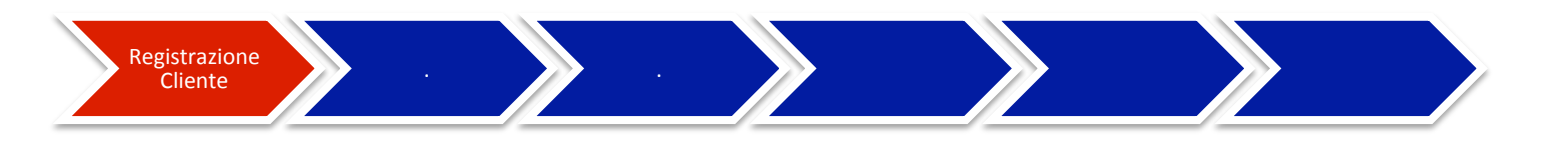

#### **REGISTRAZIONE CLIENTE**

## ➔ Menù Tendina

Per accedere alla piattaforma il cliente si deve recare sul sito <u>www.overlend.it</u> per registrarsi.

Premendo il cursore su **Menù** compare un menù a tendina in cui deve selezionare **Finanziati** per accedere alla pagina di registrazione

## → Registrazione richiedente

Il cliente deve compilare il form per richiedere il finanziamento, accettare "le informazioni generali per l'Utente" Overlend, prendere visione dell'informativa privacy ed al termine premere il tasto

Registrati

# ➔ Conferma registrazione

Il richiedente conferma la registrazione attraverso la mail generata automaticamente dal sistema

| Registrazione noniedente              |                                                                                                    |                                                                                                    |  |  |  |  |  |
|---------------------------------------|----------------------------------------------------------------------------------------------------|----------------------------------------------------------------------------------------------------|--|--|--|--|--|
| and the second second                 | 0                                                                                                    |                                                                                                    |  |  |  |  |  |
|                                       |                                                                                                    |                                                                                                    |  |  |  |  |  |
|                                       |                                                                                                    |                                                                                                    |  |  |  |  |  |
|                                       | and the second second                                                                                                    | and an and the second second s |  |  |  |  |  |
|                                       |                                                                                                    |                                                                                                    |  |  |  |  |  |
|                                       | Compila il form per richie                                                                                                    | edere il tuo finanziamento                                                                                                    |  |  |  |  |  |
|                                       |                                                                                                    |                                                                                                    |  |  |  |  |  |
|                                       | Ragione Sociale                                                                                                    |                                                                                                    |  |  |  |  |  |
|                                       |                                                                                                    |                                                                                                    |  |  |  |  |  |
|                                       | backoffice                                                                                                    | Partita IVA                                                                                                    |  |  |  |  |  |
|                                       | Email rappresentante legale                                                                                                    | Telefono (es. +39000000000)                                                                                                    |  |  |  |  |  |
|                                       |                                                                                                    | Conferma password                                                                                                    |  |  |  |  |  |
|                                       | 🗌 Ho preso visione e accetto le informazioni generali per l'utente OV                                                                                                    | ERLEND                                                                                                    |  |  |  |  |  |
|                                       | Ho preso visione dell'informativa ex art. 13 GDPR ed esprimo il mio<br>modalità e per le finalità di cui alla suddetta informativa                                                                                                    | specifico consenso al trattamento dei dati personali, secondo le                                                                                                    |  |  |  |  |  |
|                                       | <ul> <li>Ho preso visione dell'informativa ex art. 13 GDPR ed esprimo il mio specifico consenso al trattamento dei dati personali per finalità promozionali e di comunicazione commerciale tramite modalità tradizionali di contatto ovvero tramite sistemi automatizzati, inclusa newsifetter</li> <li>Ho preso visione dell'informativa ex art. 13 GDPR ed esprimo il mio specifico consenso al trattamento e alla comunicazione dei miei dati per ottovita di soggetti terzi, ad esempio per finalità promozionali ovvero attività a carattere commerciale statistico</li> </ul> |                                                                                                    |  |  |  |  |  |
|                                       |                                                                                                    |                                                                                                    |  |  |  |  |  |
|                                       |                                                                                                    | REGISTRATI                                                                                                    |  |  |  |  |  |
|                                       |                                                                                                    |                                                                                                    |  |  |  |  |  |
|                                       |                                                                                                    |                                                                                                    |  |  |  |  |  |
|                                       |                                                                                                    |                                                                                                    |  |  |  |  |  |
|                                       |                                                                                                    |                                                                                                    |  |  |  |  |  |
|                                       |                                                                                                    |                                                                                                    |  |  |  |  |  |
|                                       |                                                                                                    |                                                                                                    |  |  |  |  |  |
|                                       |                                                                                                    |                                                                                                    |  |  |  |  |  |
|                                       |                                                                                                    |                                                                                                    |  |  |  |  |  |
|                                       |                                                                                                    |                                                                                                    |  |  |  |  |  |
|                                       |                                                                                                    |                                                                                                    |  |  |  |  |  |
|                                       |                                                                                                    |                                                                                                    |  |  |  |  |  |
|                                       |                                                                                                    |                                                                                                    |  |  |  |  |  |
|                                       |                                                                                                    |                                                                                                    |  |  |  |  |  |
|                                       |                                                                                                    | MENU TRASPARENZA STRUMENTI                                                                                                    |  |  |  |  |  |
| · · · · · · · · · · · · · · · · · · · | Sagamente registrate.                                                                                                    | > Finanziati > Informazioni > Calcola rata                                                                                                    |  |  |  |  |  |

# **Overlend**

**Digital Lending** 

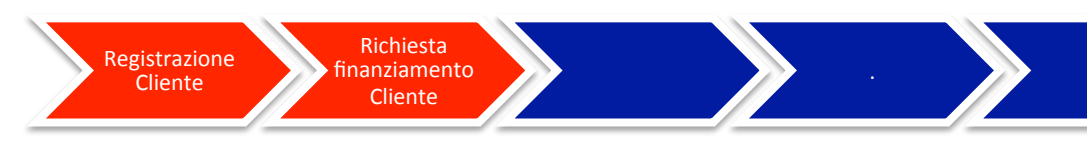

# **RICHIESTA FINANZIAMENTO CLIENTE**

# → Login

Il richiedente accede nella piattaforma. Inserisce le credenziali di accesso create in fase di registrazione:

- Nome Utente ٠
- Password ٠

# → Richiesta di finanziamento

Il richiedente compila i campi per la richiesta di finanziamento ed al termine sottomette la richiesta premendo il tasto

Sottometti

|                                 |             |                 | OV_RLEND                                                    |   |                                            | Ciao, te      |
|---------------------------------|-------------|-----------------|-------------------------------------------------------------|---|--------------------------------------------|---------------|
| niesta - 298311 In co           | ompilazione | Completa i camp | i e sottometti la tua richiesta                             |   | (                                          |               |
| <b>:hiesta</b><br>finanziamento |             |                 | Seleziona Confidi di appartenenza:<br>Seleziona un elemento | ¥ |                                            |               |
|                                 |             |                 | Dati richiesta di finanziamento                             |   |                                            |               |
|                                 |             |                 | Natura giuridica:<br>Seleziona un elemento                  | • | Regime contabile:<br>Seleziona un elemento | •             |
|                                 |             |                 | Nome rappresentante legale/titolare                         |   | Cognome rappresentante leg                 | gale/titolare |
|                                 |             |                 | Nazionalità                                                 |   | Data di nascita<br>gg/mm/aaaa              |               |
|                                 |             |                 | Codice fiscale                                              |   | Partita IVA                                |               |
|                                 |             |                 | Finanziamento                                               |   |                                            |               |
|                                 |             |                 |                                                             |   |                                            |               |
|                                 |             |                 |                                                             |   |                                            |               |
|                                 |             |                 |                                                             |   |                                            |               |

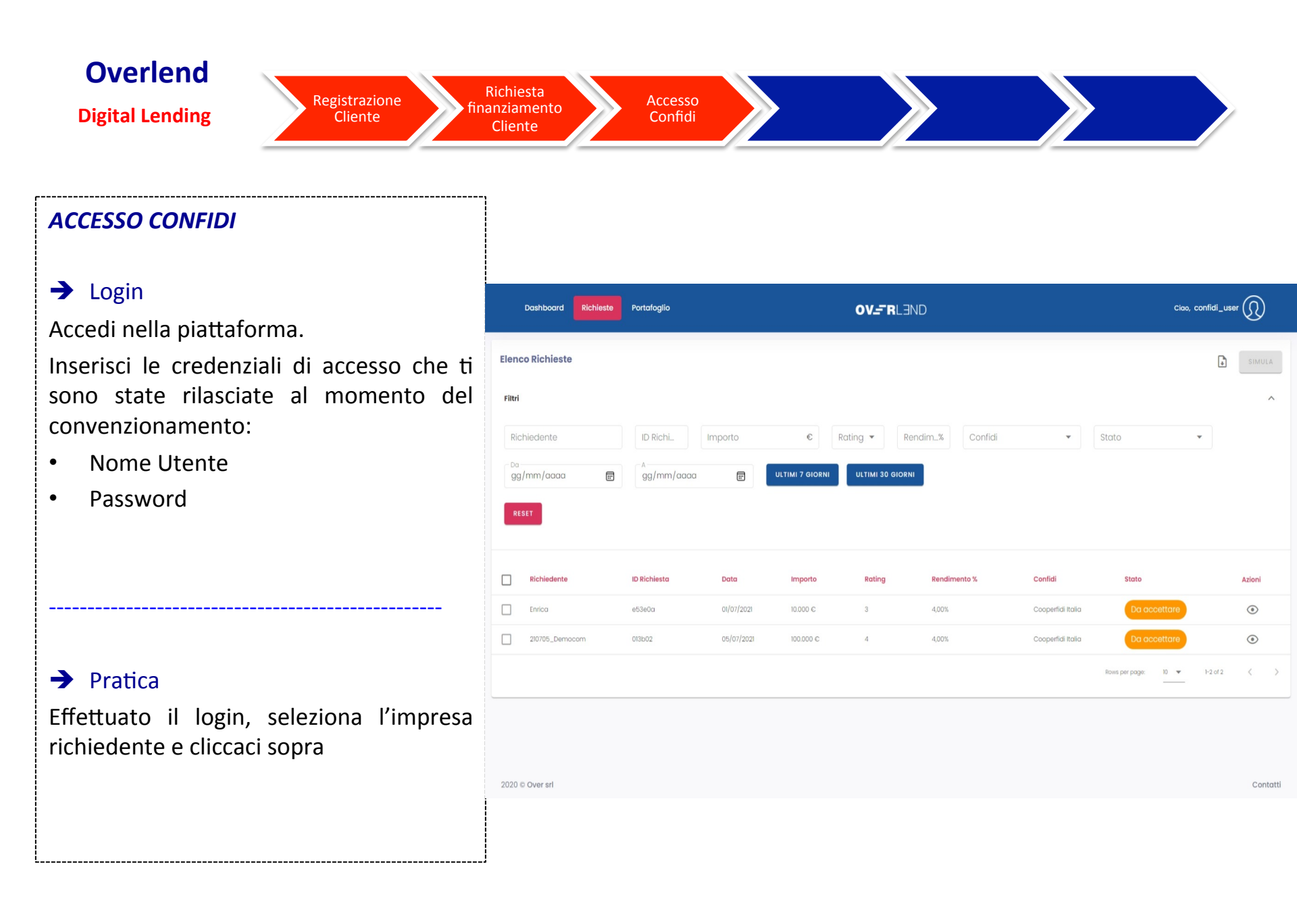

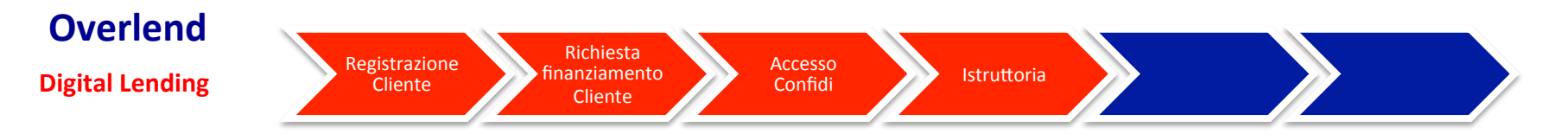

## **ISTRUTTORIA**

Entrato nella pratica, in piattaforma viene visualizzato il form di istruttoria contenente sezioni da compilare

# ➔ Rating Crif

Cliccando su Richiedi Rating puoi avviare la chiamata che, analizzando i dati inseriti nella richiesta, restituirà lo score di Crif. Se il risultato è da 1 a 7 viene fuori un semaforo verde. Inoltre viene verificato anche se la pratica può essere ammessa al portafoglio del FIA. Se il doppio controllo è positivo la pratica è lavorabile.

Inoltre la pratica passa in stato "Prenotata" ai fini della costituzione del portafoglio del FIA.

| a sri Richiesta - 14b3ad Sõttomessa                                                                              | Pratica sottomessa ed in fase di compilazione |  |
|----------------------------------------------------------------------------------------------------|-----------------------------------------------|--|
| Anagrafica richiesta<br>Dati richiesta di finanziamento                                                          | Calcolo rating CRIF                           |  |
| Rating CRIF<br>/alutazione rischiosità impresa                                                                   | RICHIEDI RATING SPRINT 0                      |  |
| Anagrafica richiedente<br>nformazioni anagrafiche del richiedente                                                |                                               |  |
| E <b>venti rilevanti</b><br>Protesti, procedure ed altri eventi rilevanti                                        |                                               |  |
| Questionario qualitativo                                                                                         |                                               |  |
| ragrammi e nouzie su soci e gruppi dziendali<br>rapporti bancari<br>iaujdită e rapporti di medio – lungo termine |                                               |  |
|                                                                                                    |                                               |  |
| ilancio - Dati fiscali                                                                                           |                                               |  |
| Baranzie                                                                                                    |                                               |  |
| Documenti<br>Documentazione richiedente                                                                          |                                               |  |
| Vallet<br>Documentazione apertura conto                                                                          |                                               |  |
|                                                                                                    |                                               |  |
|                                                                                                    |                                               |  |
|                                                                                                    |                                               |  |
|                                                                                                    |                                               |  |
|                                                                                                    |                                               |  |
|                                                                                                    |                                               |  |

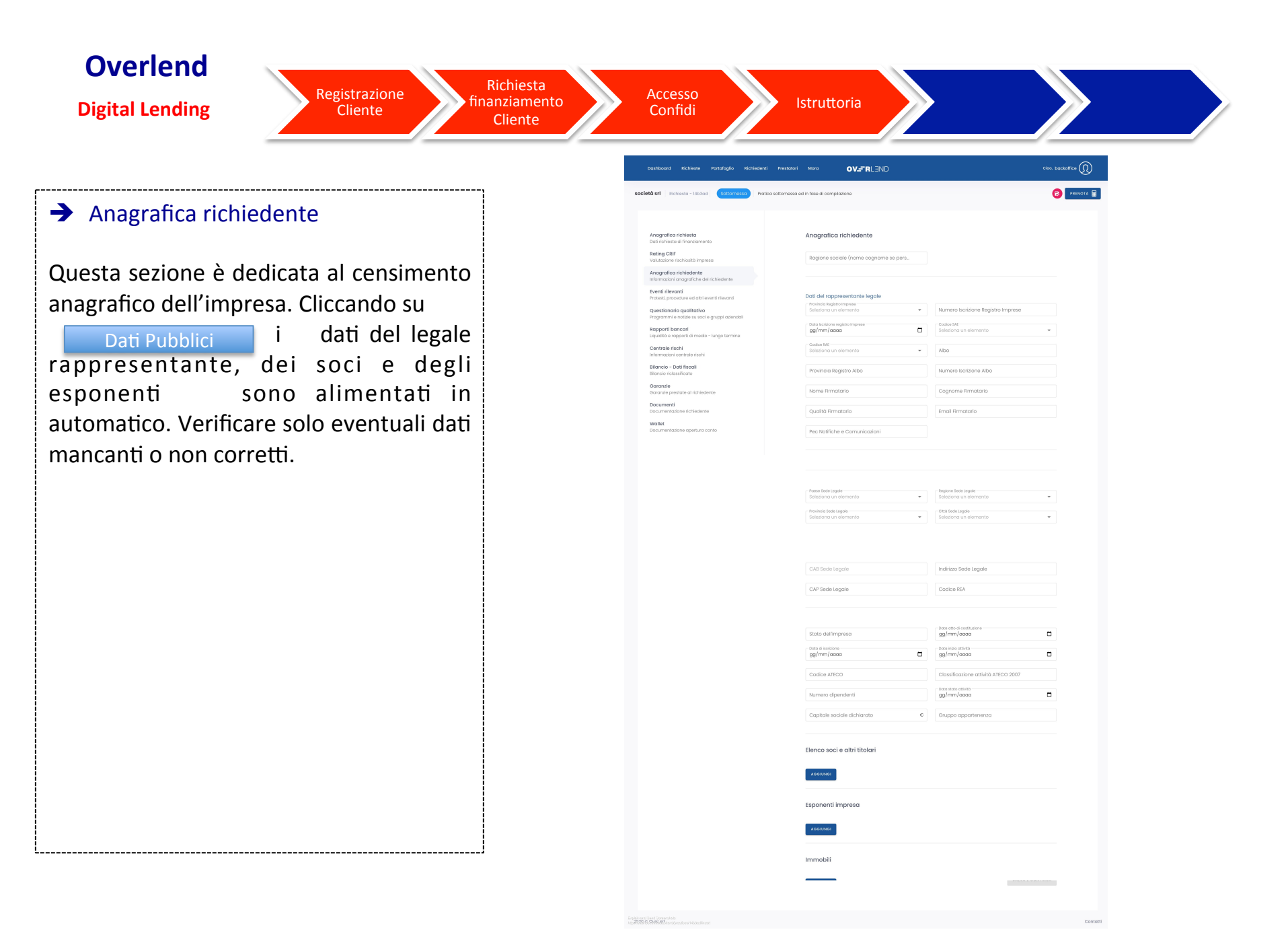

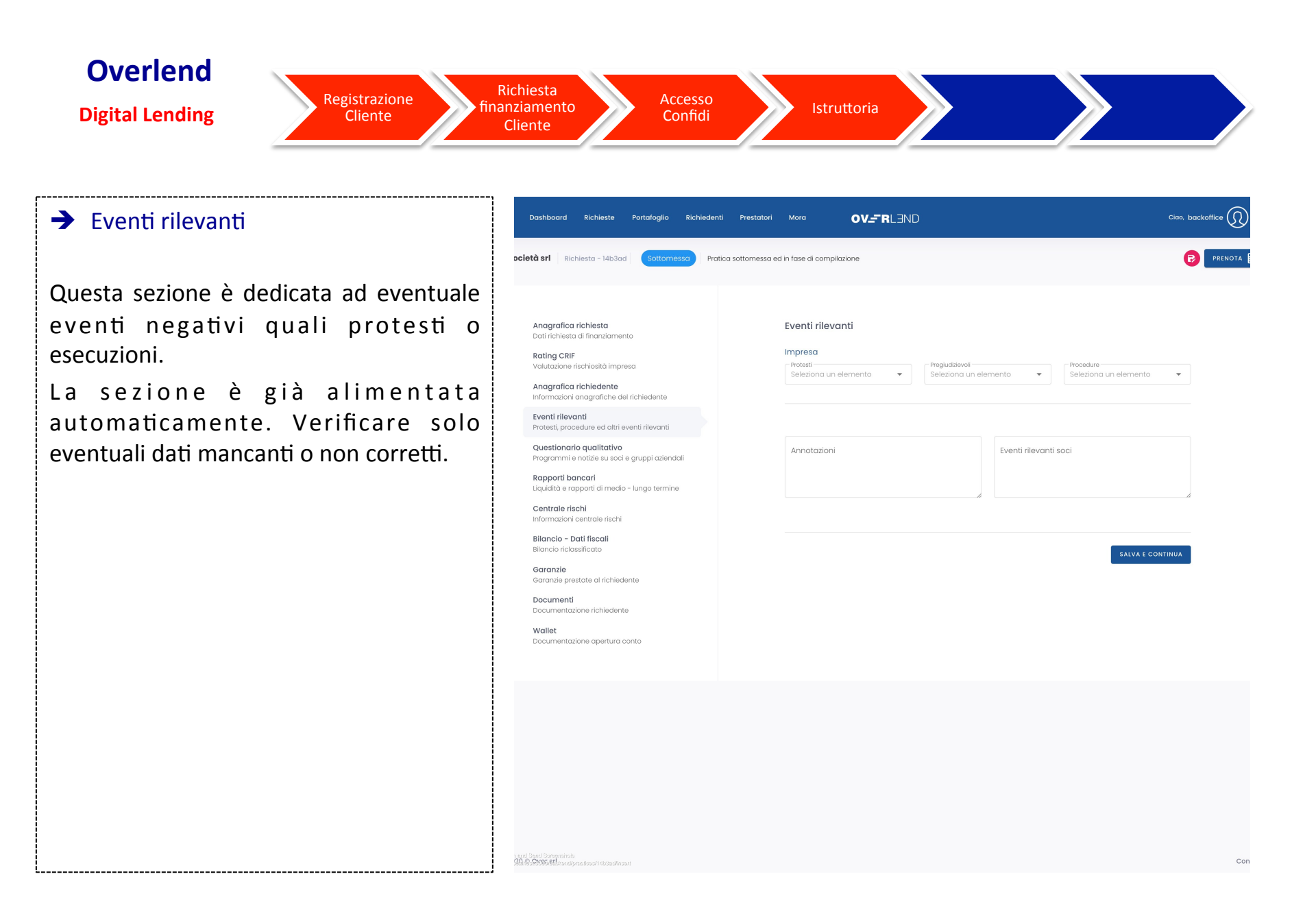

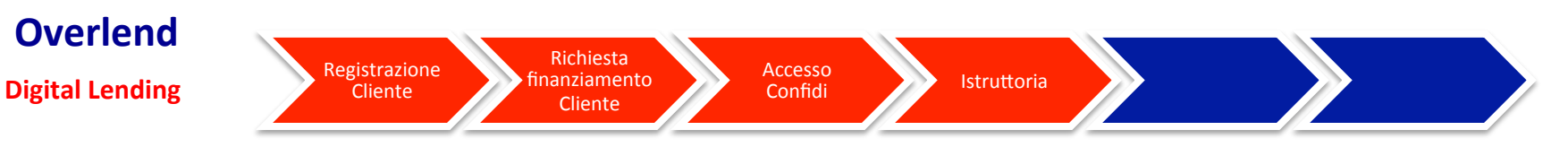

➔ Questionario qualitativo

In questa sezione fornisci una profilatura del richiedente sulla base di informazioni quali-quantitative dell'impresa e del suo mercato di riferimento.

Indica, inoltre, punti di forza e di debolezza dell'impresa, del management e dei soci.

| Anagrafica richiesta<br>Dati richiesta di finanziamento<br>Rating CRIF<br>Valutazione rischiosità impresa<br>Anagrafica richiedente<br>Informazioni anagrafiche del richiedente<br>Eventi ideazzi                                                                                                    | Motivazione della richiesta<br>Programmi e notizie soci<br>- Teologia di speso                                 |                                      |
|----------------------------------------------------------------------------------------------------|----------------------------------------------------------------------------------------------------|--------------------------------------|
| Protesti, procedule ed altri eventi rilevanti<br>Questionario qualitativo<br>Programmi e notizie su soci e gruppi aziendali<br>Rapporti bancari<br>Liquidită e rapporti di medio - lungo termine<br>Centrale rischi<br>Informazioni centrale rischi<br>Bilancio - Dati fiscali<br>Bilancio riclassificato<br>Garanzie<br>Garanzie<br>Documenti<br>Documentazione richiedente<br>Mallet<br>Documentazione apertura conto | Seleziona un elemento       ✓         Descrizione della spesa          Notizie su soci e altre parti correlate | Descrizione dell'azienda e andamento |

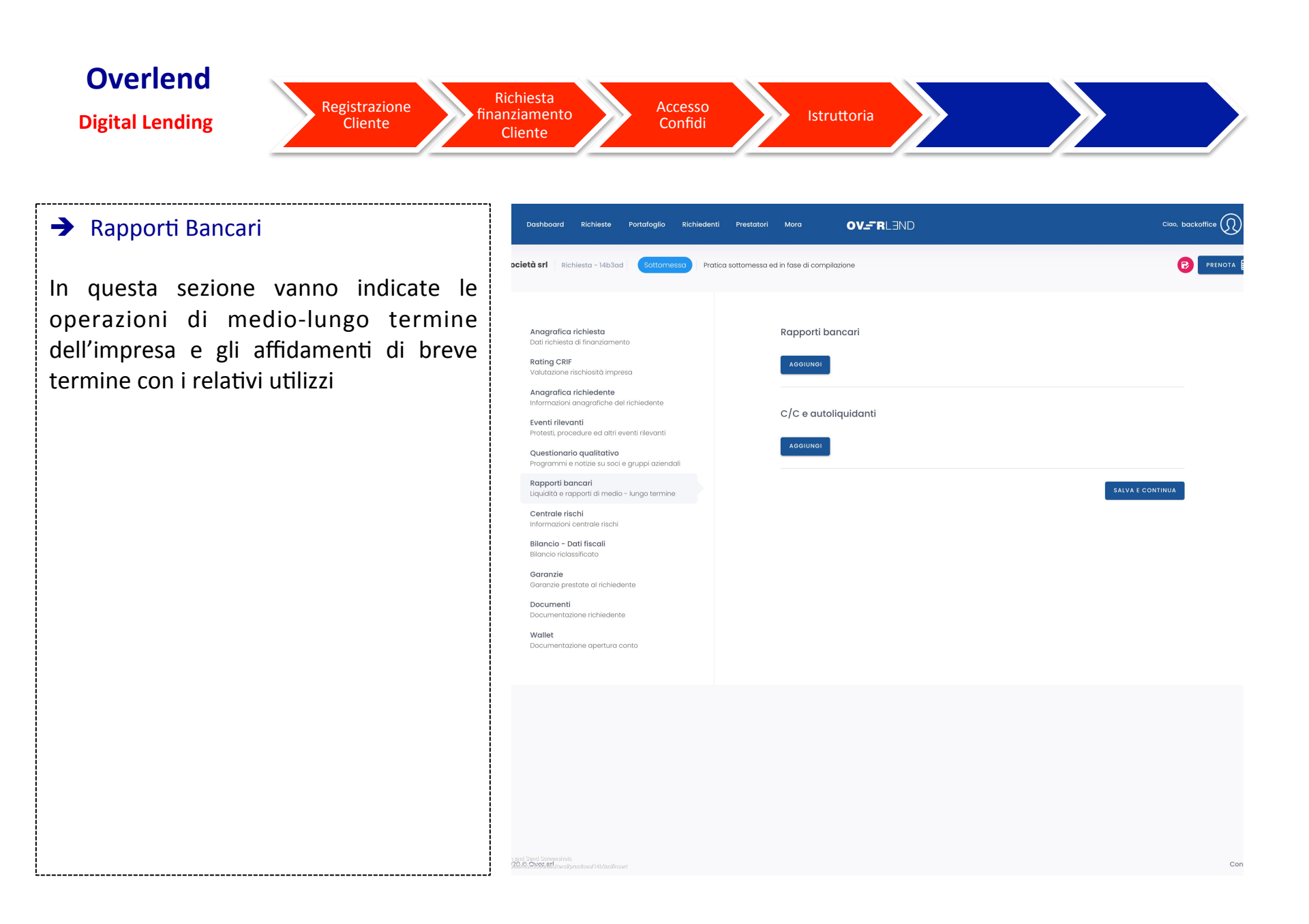

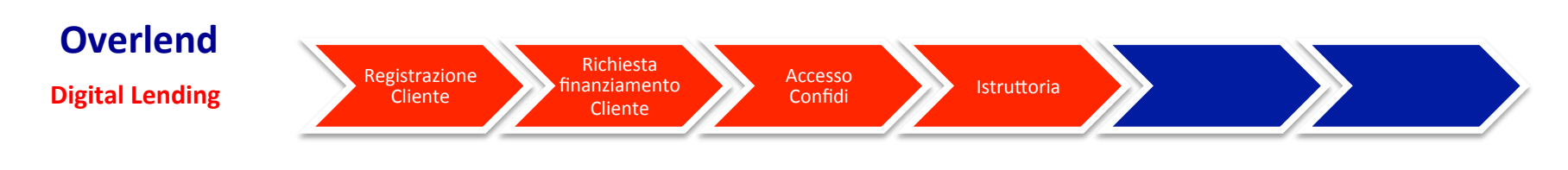

#### ➔ Centrale Rischi

Questa sezione non va compilata dai Confidi in quanto verrà alimentata successivamente dal Back Office di Overlend a seguito di richiesta di prima informazione alla Centrale Rischi Banca d'Italia.

#### ➔ Bilancio – dati fiscali

In questa sezione i bilanci delle società di capitali depositati in CCIAA sono già alimentati automaticamente. Inserire solo la situazione aggiornata o l'ultimo bilancio non ancora depositato.

Per le ditte individuali e le società di persone sono previste due tipologie di contabilità da alimentare in base al regime assoggettato ovvero Contabilità ordinaria o semplificata.

Cliccando sul menù a tendina sarà possibile definire la tipologia di contabilità:

- CONTABILITĂ' ORDINARIA-documentazione civilistica;
- CONTÁBILITA' SEMPLIFICATA documentazione fiscale;

Cliccando su <u>Anno</u> è possibile inserire le voci di bilancio degli ultimi 2 anni + situazione aggiornata.

E' necessario compilare tutti i campi correttamente.

| EDH UN                                              | v | v | v | ~ |  |  |
|-----------------------------------------------------|---|---|---|---|--|--|
| STATO PATRIMONIALE ATTIVO                           |   |   |   |   |  |  |
| Immobilizzazioni immateriali                        | 0 | 0 | 0 | 0 |  |  |
| Immobilizzazioni materiali lorde                    | 0 | 0 | 0 | 0 |  |  |
| (-) Fondi ammortamento e svalutazione               | 0 | 0 | 0 | 0 |  |  |
| Immobilizzaz. materiali in esercizio (1)            | 0 | 0 | 0 | 0 |  |  |
| Immobilizzazioni materiali in corso                 | 0 | 0 | 0 | 0 |  |  |
| Immobilizzazioni in partecipazioni                  | 0 | 0 | 0 | 0 |  |  |
| Imm. in titoli e crediti finanziari oltre essuco.   | 0 | 0 | 0 | 0 |  |  |
| Crediti commerciali e diversi oltre essucc.         | 0 | 0 | 0 | 0 |  |  |
| Attivo finanziario immobilizzato                    | 0 | 0 | 0 | 0 |  |  |
| TOTALE ATTIVO IMMOBILIZZATO                         | 0 | 0 | 0 | 0 |  |  |
| Acconti a fornitori                                 | 0 | 0 | 0 | 0 |  |  |
| Materie prime e sussidiarie                         | 0 | 0 | 0 | 0 |  |  |
| Semilavorati, lavori in corso e prodotti finiti (2) | 0 | 0 | 0 | 0 |  |  |
| Rimonenze                                           | 0 | 0 | 0 | 0 |  |  |
| Crediti commerciali (3)                             | 0 | 0 | 0 | 0 |  |  |
| Crediti finanziari                                  | 0 | 0 | 0 | 0 |  |  |
| Crediti diversi                                     | 0 | 0 | 0 | 0 |  |  |
| Altre attivita'                                     | 0 | 0 | 0 | 0 |  |  |
| Attivito' finanziarie                               | 0 | 0 | 0 | 0 |  |  |
| Disponibilita' liquide                              | 0 | 0 | 0 | 0 |  |  |
| Uquidito'                                           | 0 | 0 | 0 | 0 |  |  |
| TOTALE ATTIVO A BREVE TERMINE                       | 0 | 0 | 0 | 0 |  |  |
| ΑΤΤΙΥΟ                                              | 0 | 0 | 0 | 0 |  |  |
| (1) di cui: terreni e fabbricati                    | 0 | 0 | 0 | 0 |  |  |
| (1) di cui: impianti e macchinari                   | 0 | 0 | 0 | 0 |  |  |
| (2) ol netto acconti stati avanz.                   | 0 | 0 | 0 | 0 |  |  |
| (3) compresi crediti commerciali scontati/ceduti    | 0 | 0 | 0 | 0 |  |  |
| Immoh nresi in lags /imnegni ner ganoni             | 0 | 0 | 0 | 0 |  |  |

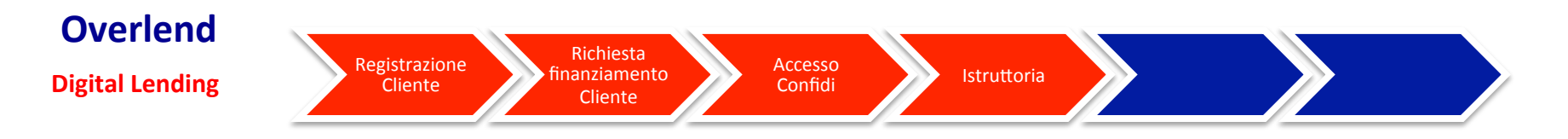

# ➔ Garanzie

In questa sezione bisogna indicare la tipologia di garanzia:

• Confidi con controgaranzia

ed i relativi importi e percentuali sia della garanzia diretta che della controgaranzia.

| ichieste Portafoglio Rich                                                     | iedenti Prestatori    | Mora OV_F                 | RLEND | Cir                                     |
|-------------------------------------------------------------------------------|-----------------------|---------------------------|-------|-----------------------------------------|
| ta - 14b3ad Sottomessa                                                        | Pratica sottomessa ec | l in fase di compilazione |       |                                         |
| niesta<br>inanziamento                                                        |                       | Garanti                   |       |                                         |
| iosità impresa<br><b>liedente</b><br>grafiche del richiedente                 |                       | Garanzia confidi          |       |                                         |
| re ed altri eventi rilevanti<br><b>ualitativo</b>                             |                       | Denominazione             |       | Tipo garanzia:<br>Seleziona un elemento |
| izie su soci e gruppi aziendali<br><b>1ri</b><br>rti di medio - lungo termine |                       |                           | %     | Importo garanzia diretta                |
| rale rischi<br>i <b>scali</b>                                                 |                       |                           |       |                                         |
| ato<br>e al richiedente                                                       |                       |                           |       | SALVA E CONTINI                         |
| richiedente                                                                   |                       |                           |       |                                         |
| apertura conto                                                                |                       |                           |       |                                         |
|                                                                               |                       |                           |       |                                         |
|                                                                               |                       |                           |       |                                         |
|                                                                               |                       |                           |       |                                         |
| es/1453adJinseri                                                              |                       |                           |       |                                         |

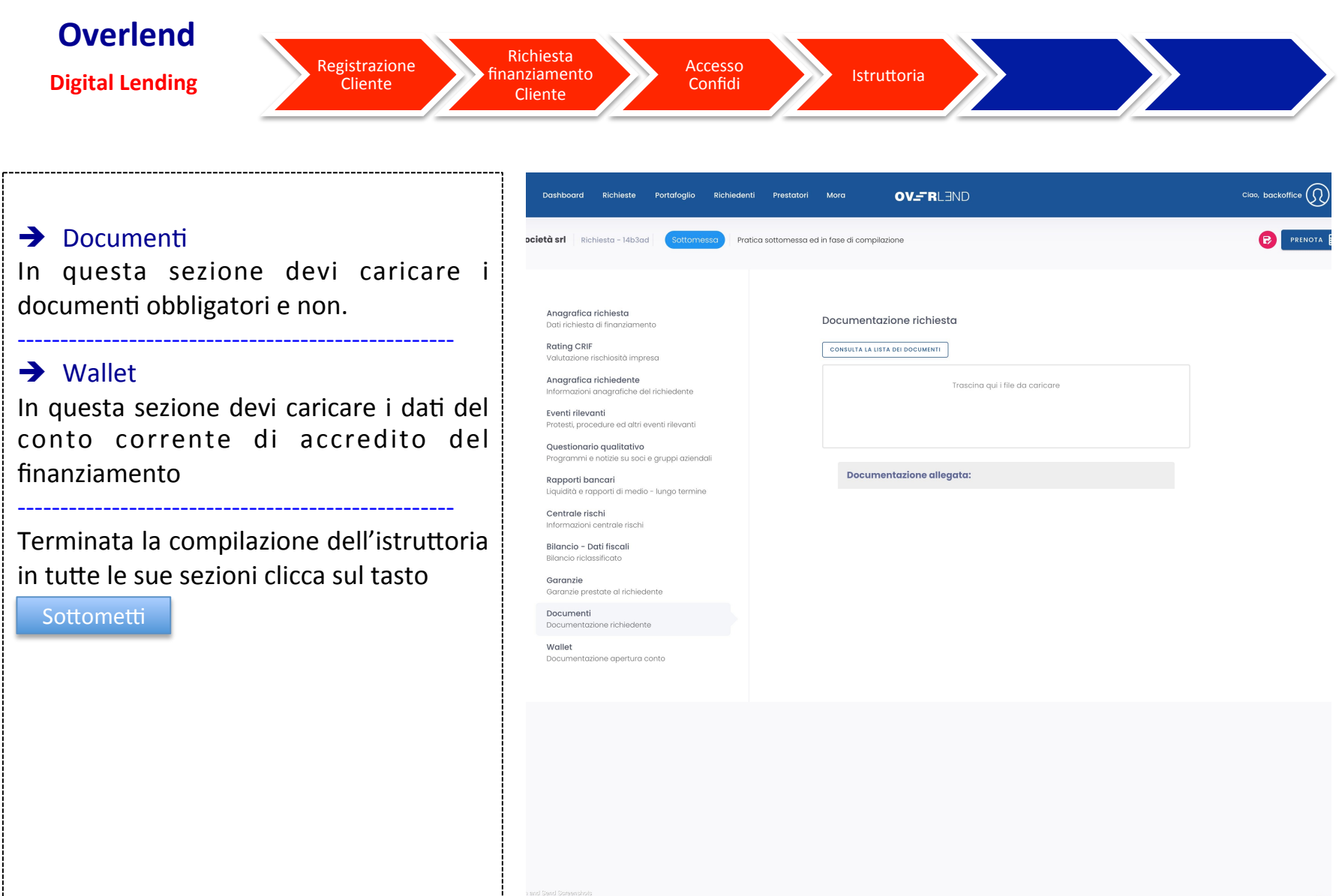

1 and Send Screenshols 2019-2000/stl

------

Con

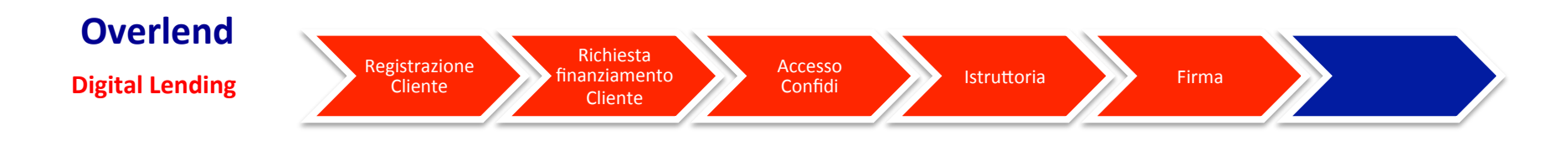

## **Firma**

Dopo aver effettuato il controllo formale documentale da parte del back office di Overlend, si avvia il processo di chiusura della richiesta mediante la firma della proposta contrattuale da parte del cliente che avviene attraverso le seguenti fasi:

- Invio di un link al cliente;
- Il cliente accede al link e registra un video in primo piano confermando i dati abbinati;
- Il cliente firma, attraverso un codice OTP ricevuto, il contratto di adesione alla firma elettronica avanzata;
- Il cliente firma, attraverso un codice OTP ricevuto, la proposta contrattuale.

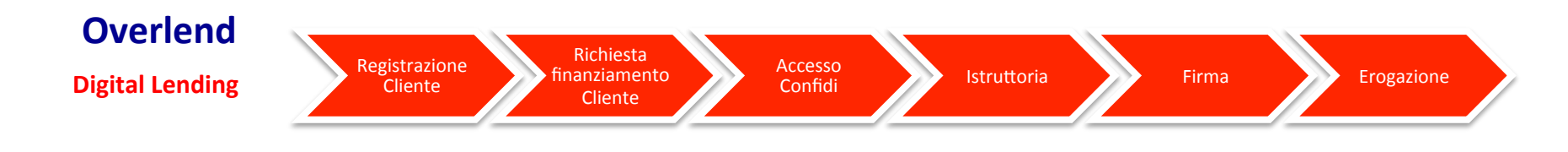

# Erogazione

La SGR ricevuta l'istruttoria completa di tutta la documentazione la sottopone al comitato investimenti per la delibera.

Successivamente all'adozione della delibera positiva la SGR provvederà ad accettare la proposta del contratto sottoscritta dal cliente ed erogare il finanziamento.

Il Confidi riceve un alert in cui gli viene comunicata l'erogazione del finanziamento.

| Il Confidi, inoltre, rientrando in piattaforma potrà visualizzare cliccando il tasto | Portafoglio | anche |
|--------------------------------------------------------------------------------------|-------------|-------|
| l'andamento del portafoglio del Fondo.                                               |             |       |